## **Question Defaults**

This window contains options that will be applied to each question by default.

Note: You can apply custom settings to each question. Unselect the Use default options checkbox in the Options pane.

| <b>®</b>                                          | Quiz Properties ×                                                                                                    |
|---------------------------------------------------|----------------------------------------------------------------------------------------------------|
| Quiz type: 💿 Graded 💿 Survey                      |                                                                                                    |
| Main<br>Navigation<br>Question Defaults<br>Result | Question Options   Points: 1   Image: Penalty: Image: Penalty:   Image: Attempts: 1   Image: Provide for skip survey questions   Image: Image: Provide for graded questions   Image: Provide feedback for graded questions   Image: Provide feedback for graded q |
|                                                   | OK Cancel                                                                                                    |

| Option                              | Description                                                                                       |
|-------------------------------------|---------------------------------------------------------------------------------------------------|
| Points                              | Specify how many points are awarded for each question                                             |
| Penalty                             | Specify how many negative points will be subtracted from the total amount of points a user earned |
| Attempts                            | Choose the number of attempts to answer a question                                                |
| Shuffle answers                     | Select this checkbox to shuffle answers in a quiz                                                 |
| Allow partial answer                | Select this checkbox to count partial answers to questions                                        |
| Allow user to skip survey questions | Select this checkbox to let users skip survey questions                                           |
| Limit time to answer the questions  | Select this checkbox to set the time limit to answer a question.                                  |

The options below are used to configure the feedback window which can be displayed after a user answers a question.

| Option                                | Description                                                                                                    |
|---------------------------------------|----------------------------------------------------------------------------------------------------|
| Provide feedback for graded questions | Select this checkbox to enable notification messages for graded questions                                        |
| When answer is correct:               | Type a message to be displayed if a correct answer is given                                                      |
| When answer is incorrect:             | Type a message to be displayed when the answer is wrong                                                          |
| When answer is partially correct:     | Type a message to be displayed when the answer is partially correct                                              |
| Apply to all                          | Click this button to apply the message to all questions in a quiz. Custom feedback messages will be overwritten. |

blocked URL